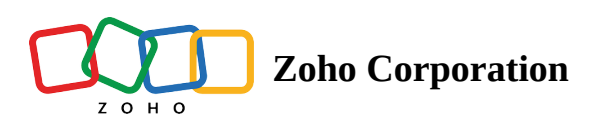

# Install Assist Unattended Agent using Microsoft Intune

- Table of contents
- Install Unattended Agent using Microsoft Intune

## **Install Unattended Agent using Microsoft Intune**

#### Steps to deploy Unattended Agent through Intune

- 1. Navigate to **Unattended Access >Deployment > Intune**.
- 2. Click **ZohoAssistStartupScript.zip** and download the agent file (You can choose from the installer type : **EXE or MSI**) unzip and save it in a folder.
- 3. In case of EXE installer, required files are **ZA\_Access**.exe and **ZohoAssistAgent.iss**. In case of MSI installer, the necessary files are **ZA\_Access**.msi and **info.json**.
- 4. Use **IntuneWinAppUtil.exe** to generate an intunewin package from the above files (exe and iss). Use the following command to create intunewin package.

IntuneWinAppUtil -c <setup folder> -s <setup folder>\ZA\_Access.exe -o <output folder>

IntuneWinAppUtil is available in this github repo.

5. Login to the Endpoint Manager Admin Center. Select Apps->All Apps-> Add The below screen displays.

6. Select App Type as **Windows app (Win32)** and click **Select**.

| Home > Apps<br>Apps   All apps                                                                                                    |                                                                                                    | Select app type ×                                                                                                    |
|----------------------------------------------------------------------------------------------------|----------------------------------------------------------------------------------------------------|----------------------------------------------------------------------------------------------------|
| <ul> <li>Search (Ctrl+/)</li> <li>Overview</li> <li>All apps</li> <li>Monitor</li> <li>By platform</li> <li>Windows</li> <li>iOS/iPadOS</li> <li>macOS</li> <li>Android</li> <li>Policy</li> <li>App protection policies</li> <li>App configuration policies</li> <li>iOS app provisioning profiles</li> </ul> | +       Add       Nefresh       Y       F         ✓       Search by name or publishe         Name       ↑↓       Type         ZA_Access.exe       Wind         Zoho Assist - Custom       Wind | App type<br>Windows app (Win32)  Microsoft Edge, version 77 and later<br>Windows 10 and later<br>macOS<br>Microsoft Defender for Endpoint<br>macOS<br>Other<br>Web link<br>Built-In app<br>Line-of-business app<br>Windows app (Win32)<br>macOS app (DMG)<br>Android Enterprise system app |
| S mode supplemental policies                                                                                                    |                                                                                                    | Select                                                                                                    |

7. Next in the Add App window, click "**select app package file**". Attach the intunewin file created in step 2.

| Home > Apps ><br>Add App<br>Windows app (Win32)<br>App information ② Program ③<br>Select file * ① Select | Requirements ④ De | App package file * •<br>App package file * •<br>Select a file •<br>Name:<br>Platform:<br>Size:<br>MAM Enabled:<br>OK |
|----------------------------------------------------------------------------------------------------|-------------------|----------------------------------------------------------------------------------------------------|
| Previous Next                                                                                            |                   |                                                                                                    |

8. Click **OK** once the package is attached.

9. Enter publisher name as "**Zoho Assist**" and click **Next**.

| Vindows app (Win32)                                 |                       |  |
|-----------------------------------------------------|-----------------------|--|
| Name * 🕕                                            | LA_Access.exe         |  |
| Description * ①                                     | ZA_Access.exe         |  |
|                                                     | Edit Description      |  |
| Publisher * 🕕                                       | Zoho Assist           |  |
| App Version (i)                                     | Enter the app version |  |
| Category 🛈                                          | 0 selected            |  |
| Show this as a featured app in the Company Portal ① | Yes No                |  |
| Information URL ①                                   | Enter a valid url     |  |
| Privacy URL (i)                                     | Enter a valid url     |  |

10. Now enter Install command as

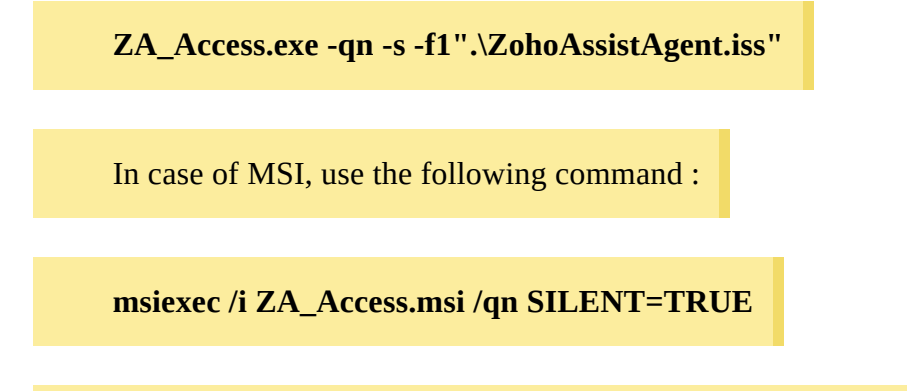

Enter Uninstall command as - msiexec /x {0BEBF161-20E6-4A74-8420-EAF1BEEA7BC8} /qn

11. Click Next.

| App information 2 Program                  | ③ Requirements ④ Detection rules                | 5 Dependencies | 6 Supersedence | ⑦ Scope tags | Assignments | (9) Review + create |
|--------------------------------------------|-------------------------------------------------|----------------|----------------|--------------|-------------|---------------------|
| Specify the commands to install and uninst | tall this app:                                  |                |                |              |             |                     |
| Install command * 🛈                        | ZA_Access.exe -qn -s -f1".\ZohoAssistAgent.iss" | •              | $\checkmark$   |              |             |                     |
| Uninstall command * 🕕                      | msiexec /x {0BEBF161-20E6-4A74-8420-EAF1BB      | EEA7BC8} /qn   | $\checkmark$   |              |             |                     |
| Installation time required (mins) 🕕        | 60                                              |                |                |              |             |                     |
| Allow available uninstall ①                | Ves No                                          |                |                |              |             |                     |
| Install behavior ①                         | System User                                     |                |                |              |             |                     |

 $\sim$ 

## In case of MSI,

Device restart behavior ① App install may force a device restart

| App information 2 Program                 | (3) Requirements (4) Detection rules (5) Dependencies | 6 Supersedence | <ol> <li>Scope tags</li> </ol> | Assignments | (9) Review + create |
|-------------------------------------------|-------------------------------------------------------|----------------|--------------------------------|-------------|---------------------|
| Specify the commands to install and unins | tall this app:                                        |                |                                |             |                     |
| Install command * ①                       | msiexec /i ZA_Access.msi /qn SILENT=TRUE              | $\checkmark$   |                                |             |                     |
| Uninstall command * 🕕                     | msiexec /x {0BEBF161-20E6-4A74-8420-EAF1BEEA7BC8} /qn | $\checkmark$   |                                |             |                     |
| Installation time required (mins)         | 60                                                    |                |                                |             |                     |
| Allow available uninstall ①               | Yes No                                                |                |                                |             |                     |
| Install behavior 🕕                        | System User                                           |                |                                |             |                     |
| Device restart behavior 🕥                 | App install may force a device restart                | $\checkmark$   |                                |             |                     |

12. Select Requirements according to the devices you manage.

13. Next.

| Home > Apps ><br>Add App<br>Windows app (Win32) |                                                     |                          | × |
|-------------------------------------------------|-----------------------------------------------------|--------------------------|---|
| App information  Program                        | Requirements     A Detection rules     Dependencies | 6 Supersedence (preview) |   |
| Specify the requirements that devices mu        | ist meet before the app is installed:               |                          |   |
| Operating system architecture * 🛈               | 2 selected                                          | $\checkmark$             |   |
| Minimum operating system * 🕕                    | Windows 10 1607                                     | $\checkmark$             |   |
| Disk space required (MB) 🛈                      |                                                     |                          |   |
| Physical memory required (MB) 🛈                 |                                                     |                          |   |
| Minimum number of logical processors required ① |                                                     |                          |   |
| Minimum CPU speed required (MHz) ①              |                                                     |                          |   |
| Configure additional requirement rules          |                                                     |                          |   |
| Previous Next                                   |                                                     |                          |   |

14. In the Detection Rules section, select "Manually Configure Detection Rule" for Rules format. Click Add.

| Home > Apps ><br>Add App<br>Windows app (Win32) |                                 | Detection rule                   |                        | ×      |
|-------------------------------------------------|---------------------------------|----------------------------------|------------------------|--------|
|                                                 |                                 | Create a rule that indicates the | e presence of the app. |        |
| 🔮 App information 🛛 🔮 Program                   | 🛛 Requirements 🛛 🛛 De           | Rule type * 🛈                    | Select one             | $\sim$ |
| Configure app specific rules used to detec      | ct the presence of the app.     |                                  |                        |        |
| Rules format * 🛈                                | Manually configure detection ru |                                  |                        |        |
| Туре                                            | Path/Code                       |                                  |                        |        |
| No rules are specified.                         |                                 |                                  |                        |        |
| + Add ①                                         |                                 |                                  |                        |        |
|                                                 |                                 |                                  |                        |        |
|                                                 |                                 |                                  |                        |        |
|                                                 |                                 |                                  |                        |        |
|                                                 |                                 |                                  |                        |        |
| Previous Next                                   |                                 |                                  |                        |        |
| 4                                               |                                 | ОК                               |                        |        |

15. Select "**Registry**" under Rule type.

## "hklm\software\zoho assist\unattended remote support"

17. Select "Key exist" for Detection method. Click OK. And then click Next.

| Home > Apps >                              |                                 | Detection rule                                   |                                                     | $\times$     |
|--------------------------------------------|---------------------------------|--------------------------------------------------|-----------------------------------------------------|--------------|
| Add App<br>Windows app (Win32)             |                                 |                                                  |                                                     |              |
|                                            |                                 | Create a rule that indicates the                 | presence of the app.                                |              |
| 🔮 App information 🛛 🔮 Program              | 🕑 Requirements 🛛 😣 De           | Rule type * 🕕                                    | Registry                                            | $\checkmark$ |
| Configure app specific rules used to deter | ct the presence of the app.     |                                                  |                                                     |              |
| Rules format * (i)                         | Manually configure detection ru | Key path * 🛈                                     | hklm\software\zoho assist\unattended remote support | $\checkmark$ |
|                                            | Mandany configure accessoring   | Value name 🛈                                     |                                                     |              |
| Туре                                       | Path/Code                       | Detection method *                               | Kay aviets                                          |              |
| No rules are specified.                    |                                 | Detection method "                               |                                                     | ~            |
| + Add ①                                    |                                 | Associated with a 32-bit app on 64-bit clients ① | Yes No                                              |              |
|                                            |                                 |                                                  |                                                     |              |
|                                            |                                 |                                                  |                                                     |              |
|                                            |                                 |                                                  |                                                     |              |
|                                            |                                 |                                                  |                                                     |              |
|                                            |                                 |                                                  |                                                     |              |
| Denvirus                                   |                                 |                                                  |                                                     |              |
| Previous                                   |                                 | ОК                                               |                                                     |              |
| 4                                          |                                 |                                                  |                                                     |              |

#### 18. Click **Next** in Dependencies

| Home > Apps >                                                                                                    |                                                                                                    |   |
|----------------------------------------------------------------------------------------------------|----------------------------------------------------------------------------------------------------|---|
| Add App<br>Windows app (Win32)                                                                                     |                                                                                                    | × |
| App information Program<br>Software dependencies are applications<br>dependencies, which includes the dependencies | m Sequirements Detection rules Dependencies Supersedence (preview)<br>s that must be installed before this application can be installed. There is a maximum of 100<br>ndencies of any included dependencies, as well as the app itself. Learn more |   |
| Name                                                                                                    | Automatically Install                                                                                                    |   |
| No results.                                                                                                    |                                                                                                    |   |
| + Add ①                                                                                                    |                                                                                                    |   |
| Previous Next                                                                                                    |                                                                                                    |   |

## 19. Click **Next** in Supersedence.

| Home > Apps ><br>Add App                                                                                       |                                                                                                    |                                                                                                    |                                                                                                    |                                    | ×   |
|----------------------------------------------------------------------------------------------------|----------------------------------------------------------------------------------------------------|----------------------------------------------------------------------------------------------------|----------------------------------------------------------------------------------------------------|------------------------------------|-----|
| App informatio                                                                                                 | on 🕑 Program 🔮 Re                                                                                                    | quirements 🛛 🕑 Detection rule                                                                                                    | s 🕑 Dependencies                                                                                                    | 6 Supersedence (preview)           | ••• |
| When you supersede<br>uninstall previous ve<br>updated or replaced<br>references other app<br>of 10 Learn more | e an application, you can specify<br>rsion option. To replace an app,<br>apps, including references to ot<br>s, and so on. This scenario creat | which app will be updated or replace<br>enable the uninstall previous version<br>her apps. For example, your app refer<br>es a graph of apps. All apps in the gra | d. To update an app, disable<br>option. There is a maximum<br>ences another app. This othe<br>aph count toward the maximum | the<br>of 10<br>rr app<br>um value |     |
| Apps that this a                                                                                               | pp will supersede                                                                                                    |                                                                                                    |                                                                                                    |                                    |     |
| Name                                                                                                    | Publisher                                                                                                    | Version                                                                                                    | Uninstall previous vers                                                                                                    | ion                                |     |
| No results.                                                                                                    |                                                                                                    |                                                                                                    |                                                                                                    |                                    |     |
|                                                                                                    |                                                                                                    |                                                                                                    |                                                                                                    |                                    |     |
| + Add ①                                                                                                    |                                                                                                    |                                                                                                    |                                                                                                    |                                    |     |

## 20. In Assignments section, under Required, select **+Add all users**

#### 21. Now click Next.

| Program                                                          | Pequirements                                  |                                 | Dependencies                   | Supersedence (preview)                                    | 7 Assignments                       |                              |
|------------------------------------------------------------------|-----------------------------------------------|---------------------------------|--------------------------------|-----------------------------------------------------------|-------------------------------------|------------------------------|
|                                                                  | Requirements                                  | Detection rules                 | Dependencies                   | Supersedence (preview)                                    | Assignments                         |                              |
| 1 Any Win32 ap                                                   | p deployed using Intune                       | will not be automatically remo  | ved from the device when       | the device is retired. The app and th                     | ne data it contains will rema       | ain on the device            |
| If the app is no                                                 | ot removed prior to retirir                   | ng the device, the end user wil | I need to take explicit action | on on the device to remove the app.                       |                                     |                              |
|                                                                  |                                               |                                 |                                |                                                           |                                     |                              |
| Required 🕕                                                       |                                               |                                 |                                |                                                           |                                     |                              |
|                                                                  |                                               |                                 |                                |                                                           |                                     |                              |
| Group mode                                                       | Group                                         | Filter mode                     | Filter                         | End user notifications                                    | Availability                        | Installation                 |
| Froup mode                                                       | <b>Group</b><br>All users                     | Filter mode                     | Filter                         | End user notifications<br>Show all toast                  | Availability<br>As soon as possible | Installation<br>As soon as p |
| iroup mode                                                       | <b>Group</b><br>All users                     | Filter mode                     | Filter<br>None                 | End user notifications<br>Show all toast<br>notifications | Availability<br>As soon as possible | Installatior<br>As soon as   |
| Froup mode                                                       | Group<br>All users                            | Filter mode None                | Filter<br>None                 | End user notifications<br>Show all toast<br>notifications | Availability<br>As soon as possible | Installation<br>As soon as   |
| Troup mode<br>Troluded<br>Add group ① + Ar                       | Group<br>All users<br>dd all users ① + Add al | Filter mode<br>None             | Filter<br>None                 | End user notifications<br>Show all toast<br>notifications | Availability<br>As soon as possible | Installation<br>As soon as   |
| Group mode<br>→ Included<br>Add group ① + Ar<br>Available for er | Group<br>All users<br>dd all users ① + Add al | Filter mode<br>None             | Filter<br>None                 | End user notifications<br>Show all toast<br>notifications | Availability<br>As soon as possible | Installation<br>As soon as   |

## 22. In the next window, click **Create**

| Home > Apps ><br>Add App<br>Windows app (Win32) |                                                                               | ×   |
|-------------------------------------------------|-------------------------------------------------------------------------------|-----|
| Requirements ODetection Summary                 | rules 🗸 Dependencies 🔇 Supersedence (preview) 🔇 Assignments 🧕 Review + create | ••• |
| App information                                 |                                                                               |     |
| App package file                                | ZA_Access.intunewin                                                           |     |
| Name                                            | ZA_Access.exe                                                                 |     |
| Description                                     | ZA_Access.exe                                                                 |     |
|                                                 |                                                                               |     |
|                                                 |                                                                               |     |
| Publisher                                       | Zoho Assist                                                                   |     |
| App Version                                     |                                                                               |     |
| Category                                        |                                                                               |     |
| Show this as a featured app in the              | No                                                                            |     |
| Previous Create                                 |                                                                               |     |

23. Now it takes some time to upload your package to Intune and apply it to your devices.

| Home > Apps ><br>i) ZA_Access.exe ····<br>Client Apps |                                         |                                                                                                 | × |
|-------------------------------------------------------|-----------------------------------------|-------------------------------------------------------------------------------------------------|---|
| ✓ Search (Ctrl+/) «                                   | 🔟 Delete                                |                                                                                                 |   |
| (i) Overview                                          | ) Your app is not ready yet. If app cor | tent is uploading, wait for it to finish. If app content is not uploading, try creating the app |   |
| Manage                                                | again.                                  |                                                                                                 |   |
| Properties                                            | ∧ Essentials                            |                                                                                                 |   |
| Monitor                                               | Publisher<br>Zoho Assist                | Created<br>5/17/2022, 12:47:21 PM                                                               |   |
| Device install status                                 | Operating system<br>Windows             | Assigned<br>No                                                                                  |   |
| user install status                                   | Version                                 | App package file<br>ZA_Access.intunewin                                                         |   |
| 2 Dependency viewer                                   | Device status                           |                                                                                                 |   |

24. Once this is done, restart your device and check if Unattended Agent is deployed in it.